# Configurazione di LDAP come origine contatto directory per Cisco Jabber mediante Cisco Directory Integration

# Sommario

Introduzione Prerequisiti Requisiti Componenti usati Premesse Configurazione con il profilo del servizio Configurazione con il file di configurazione Jabber Verifica Risoluzione dei problemi Informazioni correlate

### Introduzione

In questo documento viene spiegato come configurare correttamente il protocollo Lightweight Directory Access Protocol (LDAP) come origine del contatto di directory per Cisco Jabber su tutte le piattaforme. In questo articolo viene inoltre introdotto il concetto di Cisco Directory Integration (CDI).

Contributo di Fareed Warrad, Cisco TAC Engineer.

# Prerequisiti

#### Requisiti

Cisco raccomanda la conoscenza dei seguenti argomenti:

- Cisco Jabber 11.8 o superiore
- Conoscenze generali del file di configurazione Jabber
- Pagina Web Cisco Unified Communications Manager (CUCM)

#### Componenti usati

Il documento può essere consultato per tutte le versioni software o hardware.

Le informazioni discusse in questo documento fanno riferimento a dispositivi usati in uno specifico ambiente di emulazione. Su tutti i dispositivi menzionati nel documento la configurazione è stata

ripristinata ai valori predefiniti. Se la rete è operativa, valutare attentamente eventuali conseguenze derivanti dall'uso dei comandi.

#### Premesse

In precedenza, Jabber si basava su due tipi di integrazioni di directory: Bridged Directory Integration o Basic Directory Integration (BDI) e Enhanced Directory Integration (EDI). L'integrazione directory avanzata è un'esclusiva di Windows ed è stata utilizzata solo in situazioni in cui si desiderava specificare una configurazione LDAP specifica. Il motivo è che per Windows l'integrazione delle directory è automatica. Windows si connette al controller di dominio e si autentica con il nome utente e la password di Windows. BDI invece erano per tutte le altre piattaforme come Mac, Android e IOS

In Cisco Jabber, il team di sviluppo di Jabber ha rimosso il supporto per BDI e creato CDI che è essenzialmente EDI. Ciò significa che per tutti i client Cisco Jabber 11.8 e versioni successive, a prescindere dalla piattaforma su cui gli amministratori Jabber possono ora disporre di un set di configurazione per l'origine contatto directory per tutti gli utenti, indipendentemente dalla piattaforma utilizzata. Ciò significa che per molti Jabber Admins che hanno configurato solo BDI nel loro ambiente Jabber a causa del fatto che avevano utenti Windows sul dominio, si verificano problemi come l'impossibilità di connettersi al server LDAP in Jabber su piattaforme non Windows. In questa guida viene illustrato come configurazione Jabber.

### Configurazione con il profilo del servizio

Passaggio 1. Per accedere al profilo del servizio in CUCM, passare a **Gestione utente >** Impostazioni utente > Profilo servizio.

| Find and List Service Profiles                                              |
|-----------------------------------------------------------------------------|
| Add New                                                                     |
|                                                                             |
| Service Profiles                                                            |
| Find Service Profiles where Name                                            |
| No active query. Please enter your search criteria using the options above. |
| Add New                                                                     |

#### Passaggio 2. Selezionare Trova.

| Find and List Service Profiles                     |                                   |                                |  |  |
|----------------------------------------------------|-----------------------------------|--------------------------------|--|--|
| Add New 🔛 Select All 🔛 Clear All 💥 Delete Selected |                                   |                                |  |  |
| -Status                                            |                                   |                                |  |  |
| (i) 3 records found                                |                                   |                                |  |  |
|                                                    |                                   |                                |  |  |
| Service Profiles (1 - 3 of 3)                      |                                   | Rows per Page 50 🔻             |  |  |
| Find Service Profiles where Name  v begins with  v | Find Clear Filter                 |                                |  |  |
| Name *                                             | Description                       | System Default Service Profile |  |  |
| IMP Service Profile                                | IMP Service Profile Configruation | System Default Service Profile |  |  |
| IMP Service Profile UDS                            | IMP Service Profile Configruation |                                |  |  |
| IMP Service Profile UDS No Phone Service           | IMP Service Profile Configruation |                                |  |  |
| Add New Select All Clear All Delete Selected       |                                   |                                |  |  |

Passaggio 3. In alcuni ambienti, se Cisco Jabber 11.8 non è in uso, è possibile duplicare il profilo di servizio corrente. L'amministratore può scegliere di eliminare le versioni precedenti in un

secondo momento. Selezionare il profilo di lavoro corrente (in questo caso il profilo del servizio di messaggistica immediata e presenza (IMP)).

| Service Profile Configuration                                                                                                    | Related Links: Back To Find/List | • ( | Go |
|----------------------------------------------------------------------------------------------------|----------------------------------|-----|----|
| Save 🗶 Delete I Copy 🕂 Add New                                                                                                    |                                  |     |    |
| Status<br>Status: Ready                                                                                                    |                                  |     | Î  |
| Service Profile Information         Name*       IMP Service Profile         Description       IMP Service Profile Configruation         Image: Image: Image |                                  |     |    |

Passaggio 4. Selezionare **Copia** e modificare il nome del profilo per differenziarlo. In questo caso si tratta dell'interfaccia CDI del profilo del servizio IMP. Deselezionare l'opzione **Rendi il profilo del servizio predefinito per il sistema** e selezionare **Salva**.

| Service Profile Configuration                        | Related Links: Back To Find/List 🔻 Go |
|------------------------------------------------------|---------------------------------------|
| 🔚 Save 🗶 Delete [ Copy 🕂 Add New                     |                                       |
| Status<br>Add successful                             |                                       |
| _ Service Profile Information                        |                                       |
| Name* IMP Service Profile CDI                        |                                       |
| Description IMP Service Profile Configruation        |                                       |
| Make this the default service profile for the system |                                       |

Passaggio 5. Passare alla **pagina Servizio Unified Communications (UC)** per apportare le modifiche appropriate. Quindi selezionare **Gestione utente > Impostazioni utente > Servizio UC > Trova** 

| Find and   | Find and List UC Services                      |                 |                              |                 |          |           |
|------------|------------------------------------------------|-----------------|------------------------------|-----------------|----------|-----------|
| 🕂 Add      | New 🔠 Select All 🔛 Clear All 💥 Delete Selected |                 |                              |                 |          |           |
| - Status - |                                                |                 |                              |                 |          |           |
|            | ecords found                                   |                 |                              |                 |          |           |
|            |                                                |                 |                              |                 |          |           |
| UC Ser     | rvice (1 - 9 of 9)                             |                 |                              |                 | Rows per | Page 50 ▼ |
| Find UC    | Service where Name                             |                 | Find Clear Filter            |                 |          |           |
|            | Name *                                         | UC Service Type | Product Type                 | Host/IP Address | Port     | Protocol  |
|            | AD Directory                                   | Directory       | Directory                    | 14.48.44.10     | 389      | ТСР       |
|            | CTI Service for CUCM Pub                       | CTI             | CTI                          | 14.48.44.25     | 2748     | тср       |
|            | CTI Service for CUCM Sub                       | СТІ             | СТІ                          | 14.48.44.26     | 2748     | TCP       |
|            | Cisco Unity MailStore Exchange Pub             | MailStore       | Exchange                     | 14.48.44.30     | 143      | ТСР       |
|            | Cisco Unity MailStore Exchange Sub             | MailStore       | Exchange                     | 14.48.44.31     | 143      | ТСР       |
|            | UC Voicemail Service for Pub                   | Voicemail       | Unity Connection             | 14.48.44.30     | 443      | НТТР      |
|            | UC Voicemail Service for Sub                   | Voicemail       | Unity Connection             | 14.48.44.31     | 443      | HTTP      |
|            | Unified CM (IM and Presence) PUB               | IM and Presence | Unified CM (IM and Presence) | 14.48.44.35     |          |           |
|            | Unified CM (IM and Presence) SUB               | IM and Presence | Unified CM (IM and Presence) | 14.48.44.36     |          |           |
| Add N      | Add New Select All Clear All Delete Selected   |                 |                              |                 |          |           |

Passaggio 6. In questo esempio, il tipo di directory è AD Directory. In Tipo di prodotto è elencato come Directory e non è più supportato in Cisco Jabber 11.8 o versione successiva, quindi modificare il nome in CDI di Active Directory.

| UC Service Configurat    | C Service Configuration Related Links: Back To Find/List 🔻 Go |          |  |  |  |
|--------------------------|---------------------------------------------------------------|----------|--|--|--|
| Save                     |                                                               |          |  |  |  |
| Status-                  |                                                               |          |  |  |  |
| i Status: Ready          |                                                               |          |  |  |  |
| UC Service Informatio    | n                                                             |          |  |  |  |
| UC Service Type:         | Directory                                                     |          |  |  |  |
| Product Type*            | Directory                                                     | <b>*</b> |  |  |  |
| Name*                    | AD Directory CDI                                              |          |  |  |  |
| Description              | Directory Service Configuration                               |          |  |  |  |
| Host Name/IP Address*    | 14.48.44.10                                                   |          |  |  |  |
| Port                     | 389                                                           |          |  |  |  |
| Protocol                 | ТСР                                                           | •        |  |  |  |
|                          |                                                               |          |  |  |  |
| Save                     |                                                               |          |  |  |  |
| (i) *- indicates require | ed item.                                                      |          |  |  |  |

Passaggio 7. Modificare il tipo di prodotto in **Enhanced Directory**, deselezionare **Usa connessione protetta** a meno che non si desideri utilizzare una connessione protetta, quindi selezionare **Salva**.

| UC Service Configurat                                                                                                    | tion                                                                                              |                  | Related Links: Back To Find/List | ▼ Go |
|----------------------------------------------------------------------------------------------------|---------------------------------------------------------------------------------------------------|------------------|----------------------------------|------|
| Save 🗶 Delete                                                                                                    | [ Copy 🎦 Reset 🧷 Apply Config 🕂 Add                                                               | New              |                                  |      |
| Status<br>Update successful                                                                                                 |                                                                                                   |                  |                                  |      |
| <b>_</b> UC Service Information                                                                                             | on —                                                                                              |                  |                                  |      |
| UC Service Type:<br>Product Type*<br>Name*<br>Description<br>Host Name/IP Address*<br>Port<br>Protocol                      | Directory Enhanced Directory AD Directory CDI Directory Service Configuration 14.48.44.10 389 TCP | ▼<br>]<br>]<br>] |                                  |      |
| Connection Type * Connect<br>Use Secure Connect<br>Use Wildcards<br>Disable Secondary N<br>Uri Prefix<br>Phone Number Masks | Slobal Catalog                                                                                    |                  |                                  |      |
| Save Delete                                                                                                    | Copy Reset Apply Config Add New                                                                   |                  |                                  |      |

Passaggio 8. Scegliere il tipo di connessione e scegliere la porta corretta per il tipo di connessione. **Catalogo globale =** 3268 e **LDAP =** 389. Il catalogo globale è molto più veloce di LDAP e non causa alcun timeout ma deve essere configurato sul server LDAP per funzionare.

| UC Service Configurat            | JC Service Configuration Related Links: Back To Find/List 🔻 Go                      |    |  |  |  |  |
|----------------------------------|-------------------------------------------------------------------------------------|----|--|--|--|--|
| Save 🗙 Delete                    | 📔 Copy 資 Reset 🧷 Apply Config 井 Add Ne                                              | ew |  |  |  |  |
| Status<br>Update successful      |                                                                                     |    |  |  |  |  |
| UC Service Informatio            | n                                                                                   |    |  |  |  |  |
| UC Service Type:                 | Directory                                                                           |    |  |  |  |  |
| Product Type*                    | Enhanced Directory                                                                  | -  |  |  |  |  |
| Name*                            | AD Directory CDI                                                                    |    |  |  |  |  |
| Description                      | Directory Service Configuration                                                     |    |  |  |  |  |
| Host Name/IP Address*            | 14.48.44.10                                                                         |    |  |  |  |  |
| Port                             | 3268                                                                                |    |  |  |  |  |
| Protocol                         | ТСР                                                                                 | •  |  |  |  |  |
| Connection Type*                 |                                                                                     |    |  |  |  |  |
| Semication rise Global Catalog • |                                                                                     |    |  |  |  |  |
| Secure Connect                   | <u>on</u>                                                                           |    |  |  |  |  |
| Use Wildcards                    |                                                                                     |    |  |  |  |  |
| Disable Secondary N              | umber Lookups                                                                       |    |  |  |  |  |
| Un Prefix                        |                                                                                     |    |  |  |  |  |
| Phone Number Masks               |                                                                                     |    |  |  |  |  |
|                                  |                                                                                     |    |  |  |  |  |
| Save Delete 0                    | Save         Delete         Copy         Reset         Apply Config         Add New |    |  |  |  |  |
| 1 *- indicates required item.    |                                                                                     |    |  |  |  |  |

Passaggio 9. Passare a **Gestione utente > Impostazioni utente > Profilo servizio > Trova**. Selezionare il nuovo profilo creato in precedenza e scorrere verso il basso fino alla sezione Profilo directory.

| Directory Profile                                         |                             |  |  |  |
|-----------------------------------------------------------|-----------------------------|--|--|--|
| Primary AD Directory                                      |                             |  |  |  |
| Secondary <none></none>                                   |                             |  |  |  |
| Tertiary <none></none>                                    |                             |  |  |  |
| Use UDE for Contact Recolution                            |                             |  |  |  |
|                                                           |                             |  |  |  |
| Use Logged On User Credential                             |                             |  |  |  |
| Username                                                  | administrator@farewarr.com  |  |  |  |
| Password                                                  | •••••                       |  |  |  |
| Search Base 1                                             | CN=users,DC=farewarr,DC=com |  |  |  |
| Search Base 2                                             |                             |  |  |  |
| Search Base 3                                             |                             |  |  |  |
|                                                           |                             |  |  |  |
| Search Timeout (seconds)*                                 | 5                           |  |  |  |
| Base Filter (Only used for Advance Directory)             |                             |  |  |  |
| Predictive Search Filter (Only used for Advance Directory |                             |  |  |  |
|                                                           | <b>4</b>                    |  |  |  |

Passaggio 10. Impostare il server principale sul nuovo servizio UC e selezionare Salva.

| Service Profile Configuration                                                                                                    | Related Links: Back To Find/List | ▼ Go |
|----------------------------------------------------------------------------------------------------|----------------------------------|------|
| 🔚 Save 🗶 Delete 🗈 Copy 🕂 Add New                                                                                                    |                                  |      |
| - Status                                                                                                    |                                  |      |
| Service Profile Information         Name*       IMP Service Profile CDI         Description       IMP Service Profile Configruation         Image: Make this the default service profile for the system |                                  | E    |

Passaggio 11. Assegnare il nuovo profilo di servizio agli utenti finali. Dopo l'assegnazione, eseguire l'aggiornamento a Cisco Jabber 11.8 per garantire il funzionamento della connessione alla directory. Selezionare **Gestione utente > Utente finale > Trova > Selezionare un utente**.

| Find and                                                                                                    | l List Users                                                                |                  |             |            |                      |                               |
|----------------------------------------------------------------------------------------------------|-----------------------------------------------------------------------------|------------------|-------------|------------|----------------------|-------------------------------|
| Add                                                                                                    | New Select All                                                              | Clear All 🙀 Dele | te Selected |            |                      |                               |
| Status                                                                                                    |                                                                             |                  |             |            |                      |                               |
| <b>i</b> 13                                                                                                    | records found                                                               |                  |             |            |                      |                               |
| User                                                                                                    | (1 - 13 of 13)                                                              |                  |             |            |                      | Rows per Page 50 🔻            |
| Find Use                                                                                                    | er where First name                                                         | ▼ begins         | ; with 👻    | Find Clear | Filter 🔂 📼           |                               |
|                                                                                                    | User ID 📩                                                                   | First Name       | Last Name   | Department | Directory URI        | User Status                   |
|                                                                                                    | awarrad                                                                     | Anis             | Warrad      |            | AWarrad@farewarr.com | Active LDAP Synchronized User |
|                                                                                                    |                                                                             |                  |             |            |                      |                               |
| Service                                                                                                    | Settings                                                                    |                  |             |            |                      |                               |
| V Home Cluster                                                                                                    |                                                                             |                  |             |            |                      |                               |
| Enable User for Unified CM IM and Presence (Configure IM and Presence in the associated UC Service Profile)                 |                                                                             |                  |             |            |                      |                               |
| Include meeting information in presence(Requires Exchange Presence Gateway to be configured on CUCM IM and Presence server) |                                                                             |                  |             |            |                      |                               |
|                                                                                                    | Presence Viewer for                                                         | User             |             |            |                      |                               |
| UC Sen                                                                                                    | UC Service Profile Use System Default( "IMP Service Profile" ) View Details |                  |             |            |                      |                               |

Sostituire il profilo di servizio UC con il nuovo profilo creato e fare clic su Salva.

| -Service Settings                                                                                                    |                                          |                                                |  |
|----------------------------------------------------------------------------------------------------|------------------------------------------|------------------------------------------------|--|
| Home Cluster                                                                                                    |                                          |                                                |  |
| 🗹 Enable User for Uni                                                                                                    | fied CM IM and Presence (Configure IM ar | Presence in the associated UC Service Profile) |  |
| Include meeting information in presence(Requires Exchange Presence Gateway to be configured on CUCM IM and Presence server) |                                          |                                                |  |
| Presence Viewer f                                                                                                    | or User                                  |                                                |  |
| UC Service Profile                                                                                                    | IMP Service Profile CDI                  | ✓ View Details                                 |  |
|                                                                                                    |                                          |                                                |  |

# Configurazione con il file di configurazione Jabber

Di seguito è riportata la configurazione standard di esempio per CDI con autenticazione semplice e senza SSL (Secure Sockets Layer) nel file di configurazione Jabber. Se è necessario utilizzare SSL, modificare il valore False in True nel tag <UseSSL></UseSSL>.

```
<?xml version="1.0" encoding="utf-8"?>
<config version="1.0">
<Directory>
<DirectoryServerType>AD</DirectoryServerType>
<PresenceDomain>farewarr.com</PresenceDomain>
<PrimaryServerName>x.x.x.x</PrimaryServerName>
<ServerPort1>PortNumberHere</ServerPort1>
<ConnectionUsername>usernamehere</ConnectionUsername>
<ConnectionPassword>passwordhere</ConnectionPassword>
<UseSSL>False</UseSSL> <SearchBase1>CN=users,DC=farewarr,DC=com</SearchBase1> </Directory>
</config>
```

Dopo aver apportato le modifiche, caricare il file nel server TFTP (Trivial File Transfer Protocol) e riavviare il servizio TFTP su tutti i nodi TFTP. Esci da Jabber e accedi nuovamente per rendere effettive le modifiche.

### Verifica

Attualmente non è disponibile una procedura di verifica per questa configurazione.

# Risoluzione dei problemi

Al momento non sono disponibili informazioni specifiche per la risoluzione dei problemi di questa configurazione.

# Informazioni correlate

- Integrazione elenchi in linea
- Documentazione e supporto tecnico Cisco Systems